# Создание печатных и экранных форм

Документы и Макеты → Расчет с покупателем → Чек

## Создаем новый макет (копию Чека)

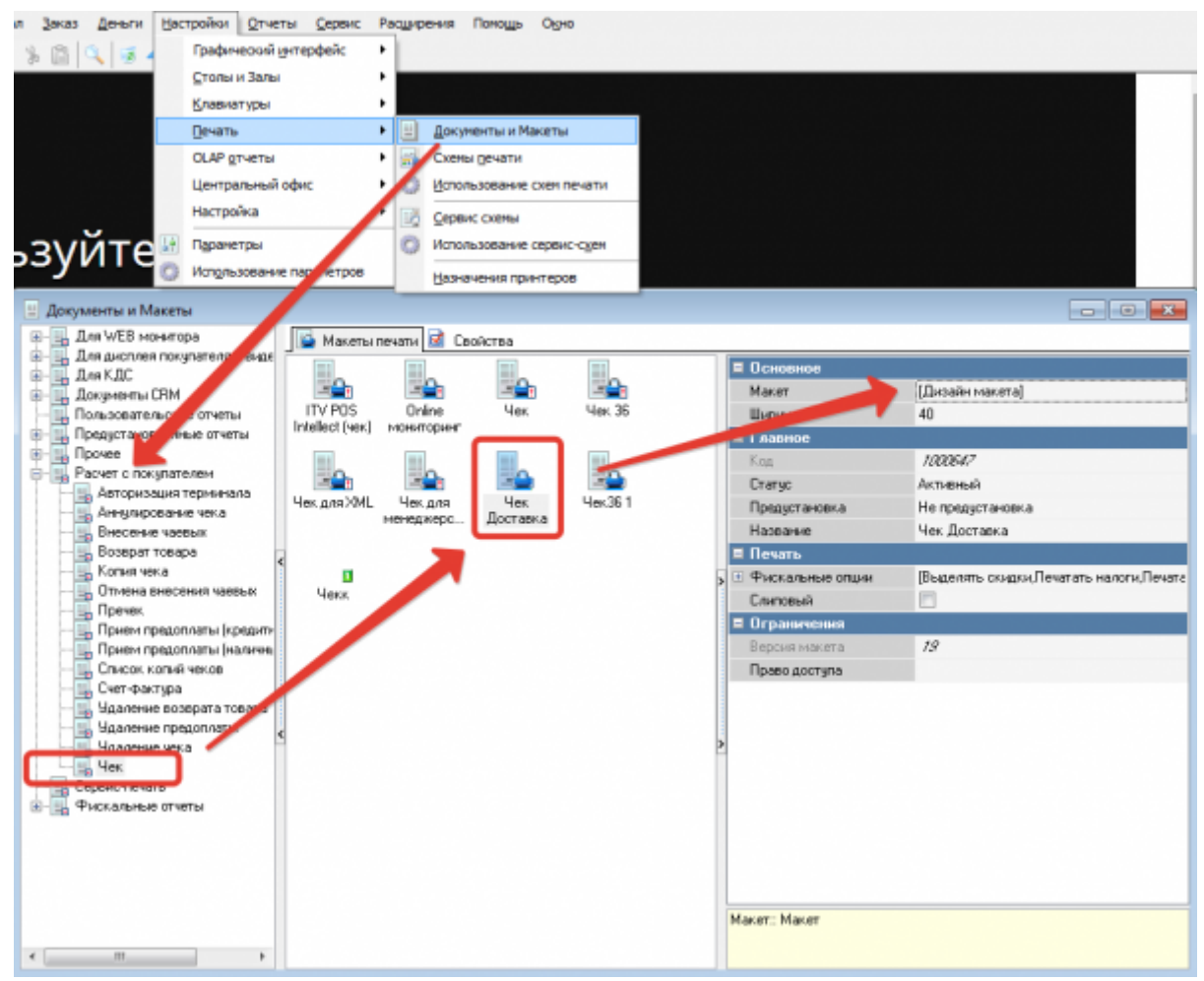

Открываем «Дизайн макета»:

- 1. В заголовок добавляем слово «Доставка»
- 2. В нижней части макета добавляем бенд «Заказы» и размещаем в нем переменную «Допинфо»

1/8

Last update: 2019/04/24 external:доставка:rkeeper\_forms https://wiki.carbis.ru/external/%D0%B4%D0%BE%D1%81%D1%82%D0%B0%D0%B2%D0%BA%D0%B0/rkeeper\_forms?rev=1556112207 16:23

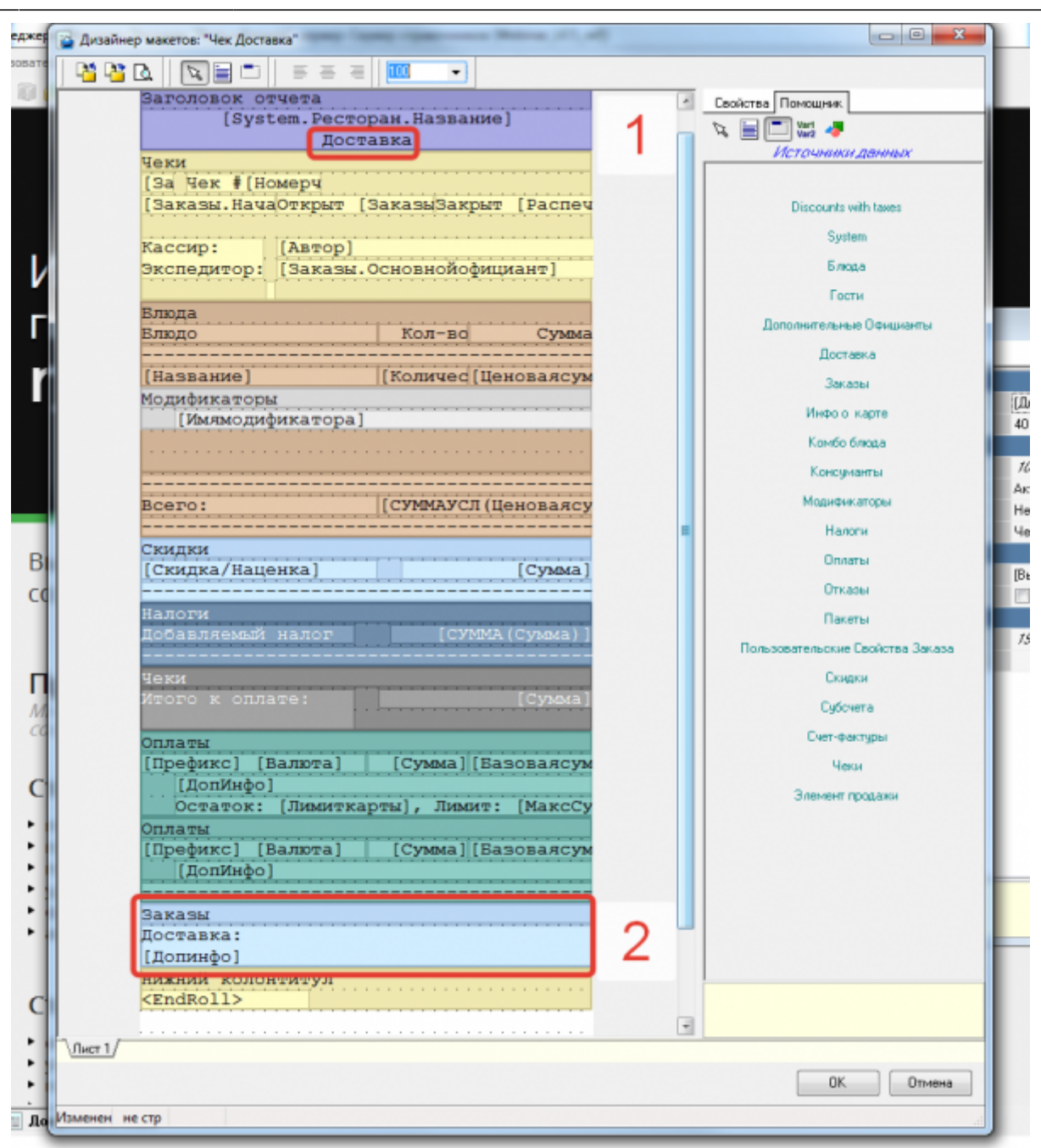

#### Документы и Макеты → Расчет с покупателем → Пречек

Создаем новый макет (копию Пречека)

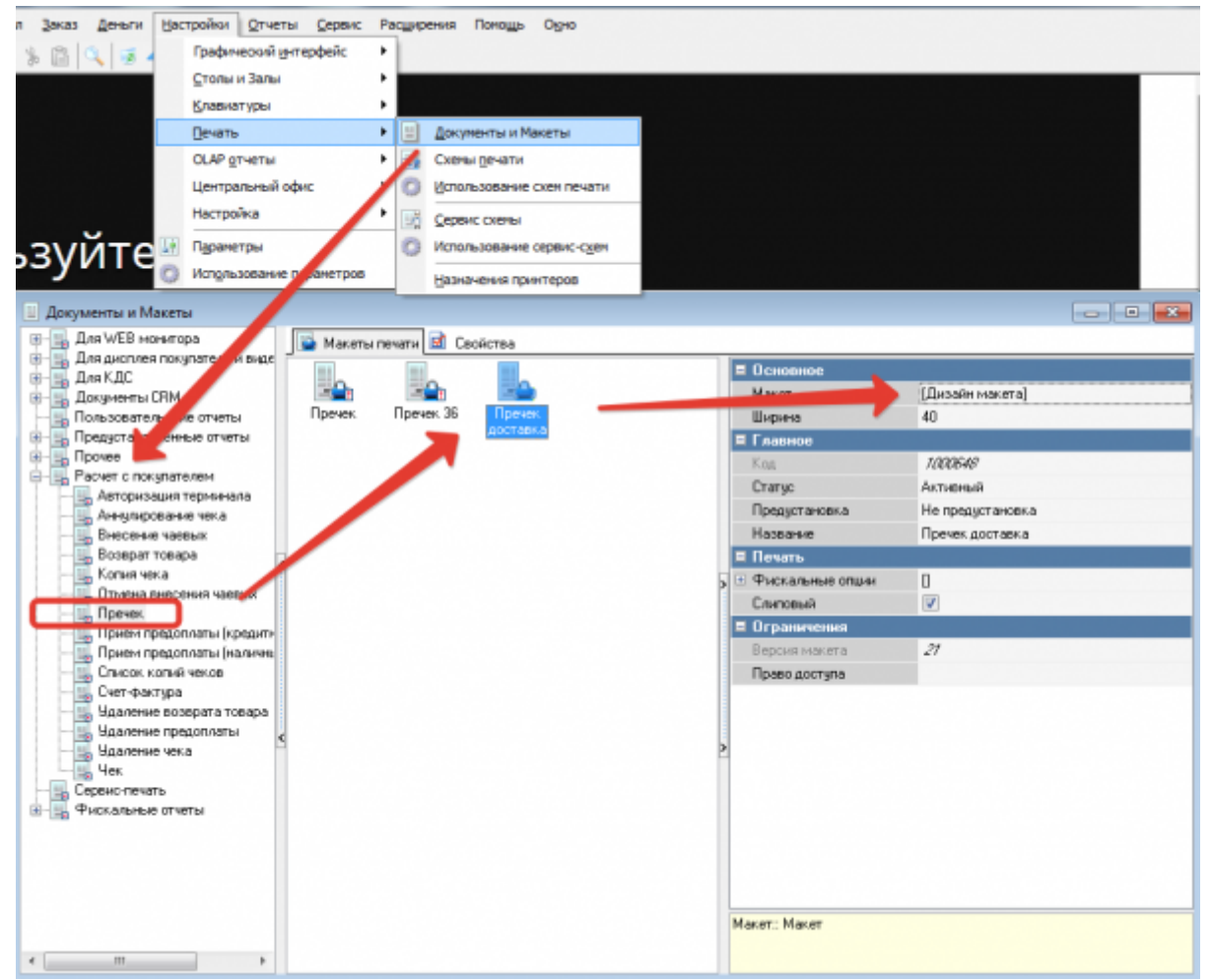

В нижней части макета добавляем бенд «Заказы» и размещаем в нем переменную «Допинфо»

update: 2019/04/24 external:доставка:rkeeper\_forms https://wiki.carbis.ru/external/%D0%B4%D0%BE%D1%81%D1%82%D0%B0%D0%B2%D0%BA%D0%B0/rkeeper\_forms?rev=1556112207 16:23

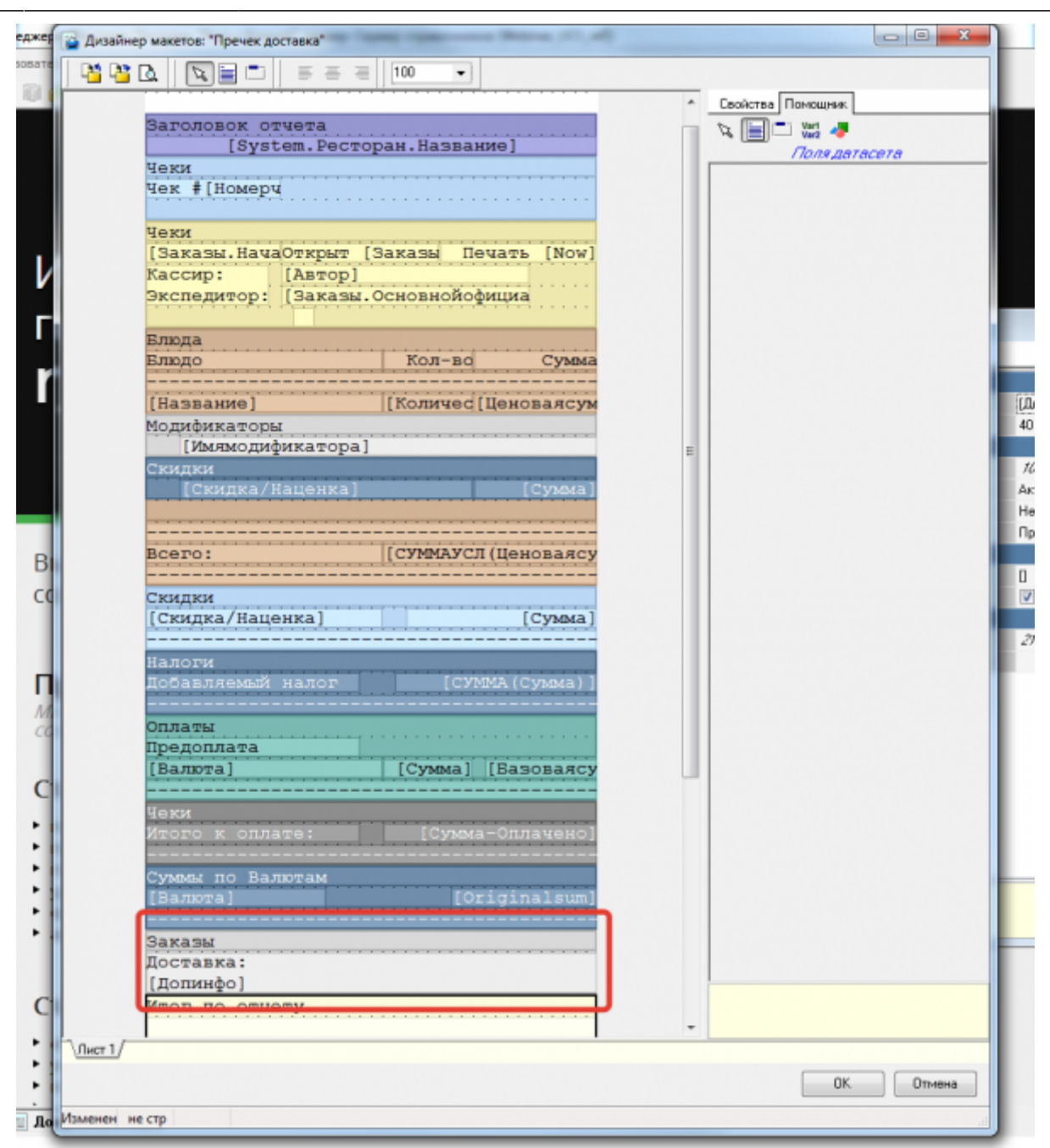

#### Документы и Макеты → Сервис-печать

Создаем новый макет (копию нужного Сервис-Чека)

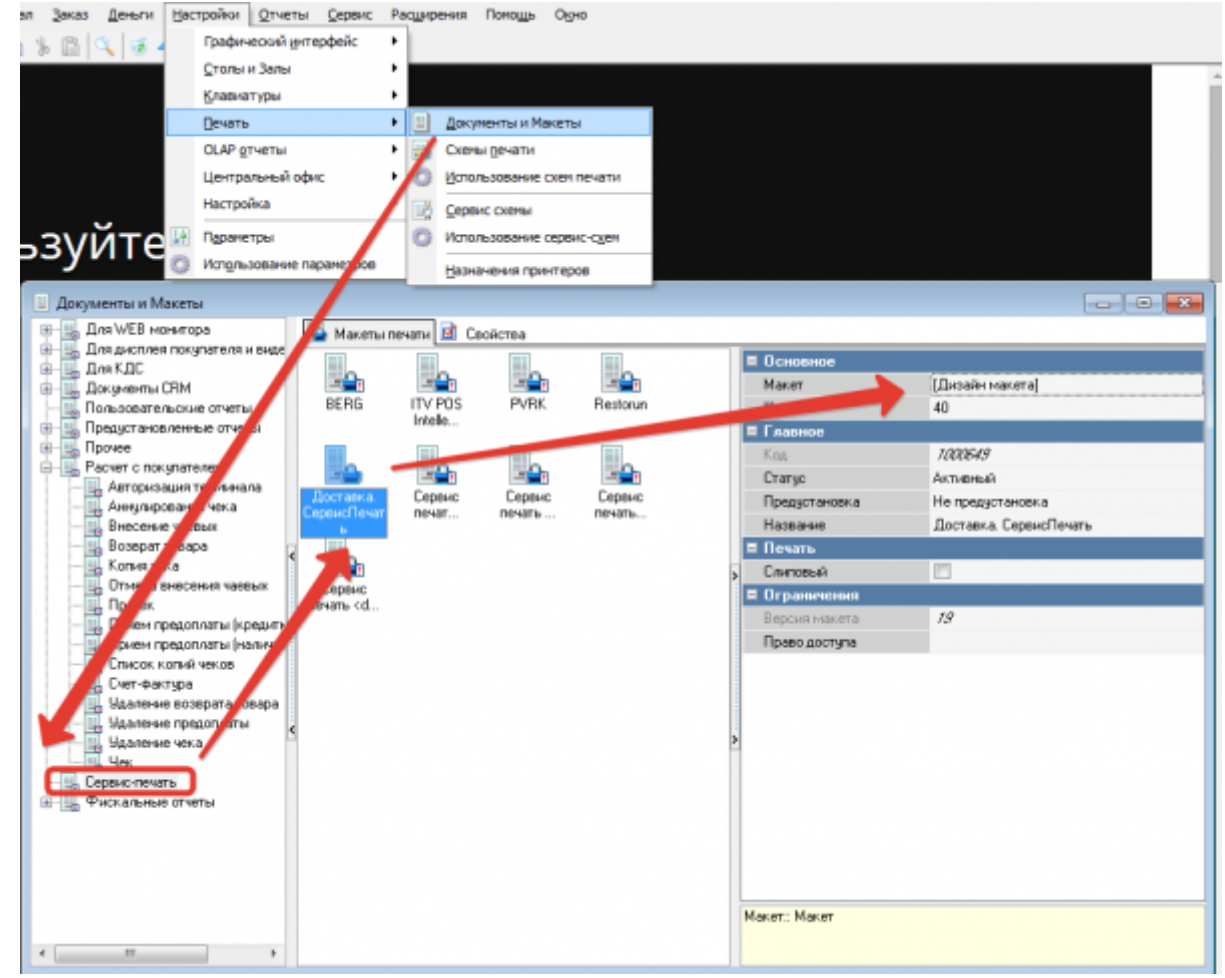

Открываем «Дизайн макета»:

- 1. В заголовок добавляем слово «Доставка»
- 2. В нижней части макета добавляем бенд «Заказы» и размещаем в нем переменную «Допинфо»

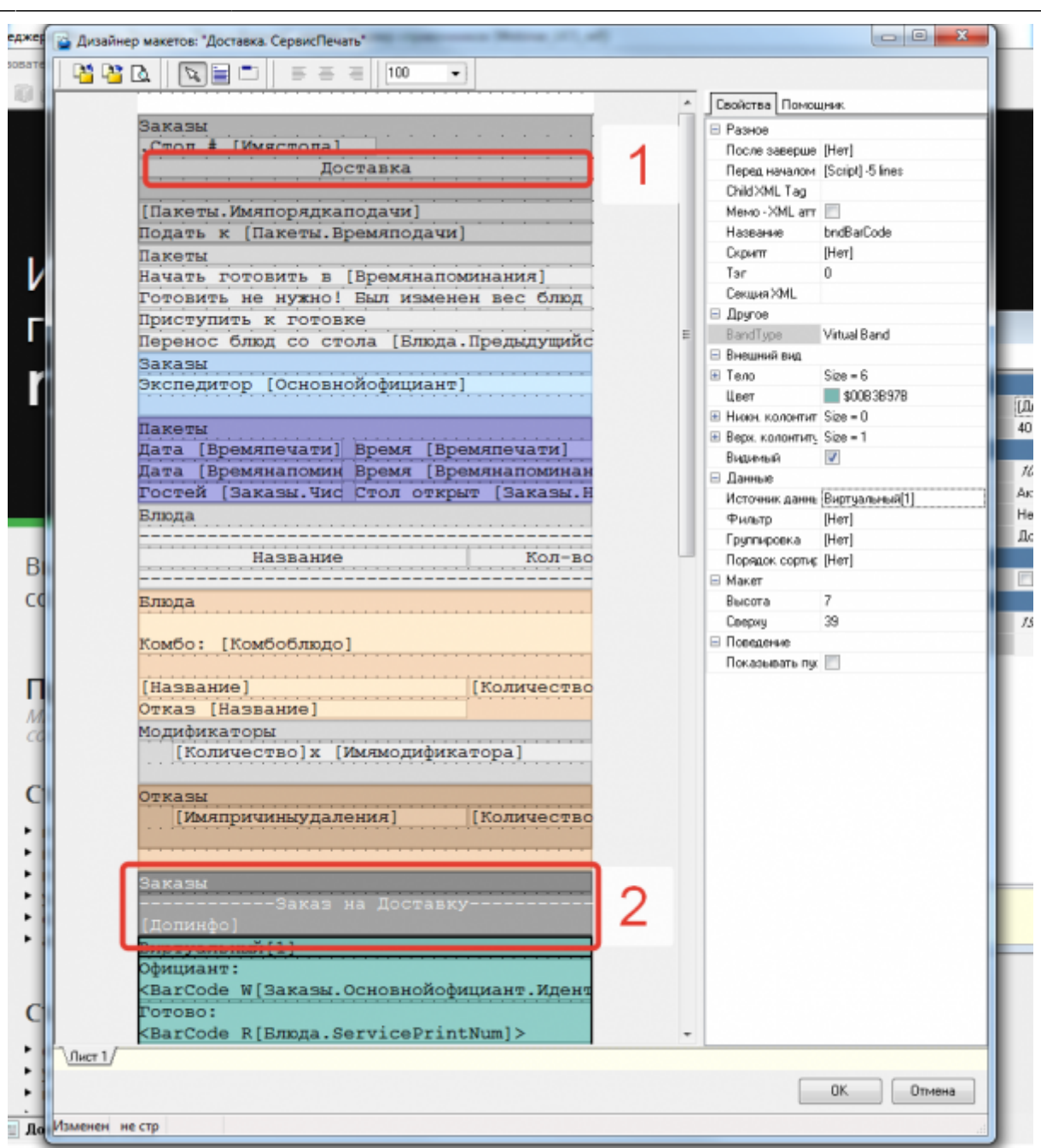

### Графический интерфейс → Формы → Метродотель → Редактирование свойств заказ

Создаем копию форму «Редактирование свойств заказа»

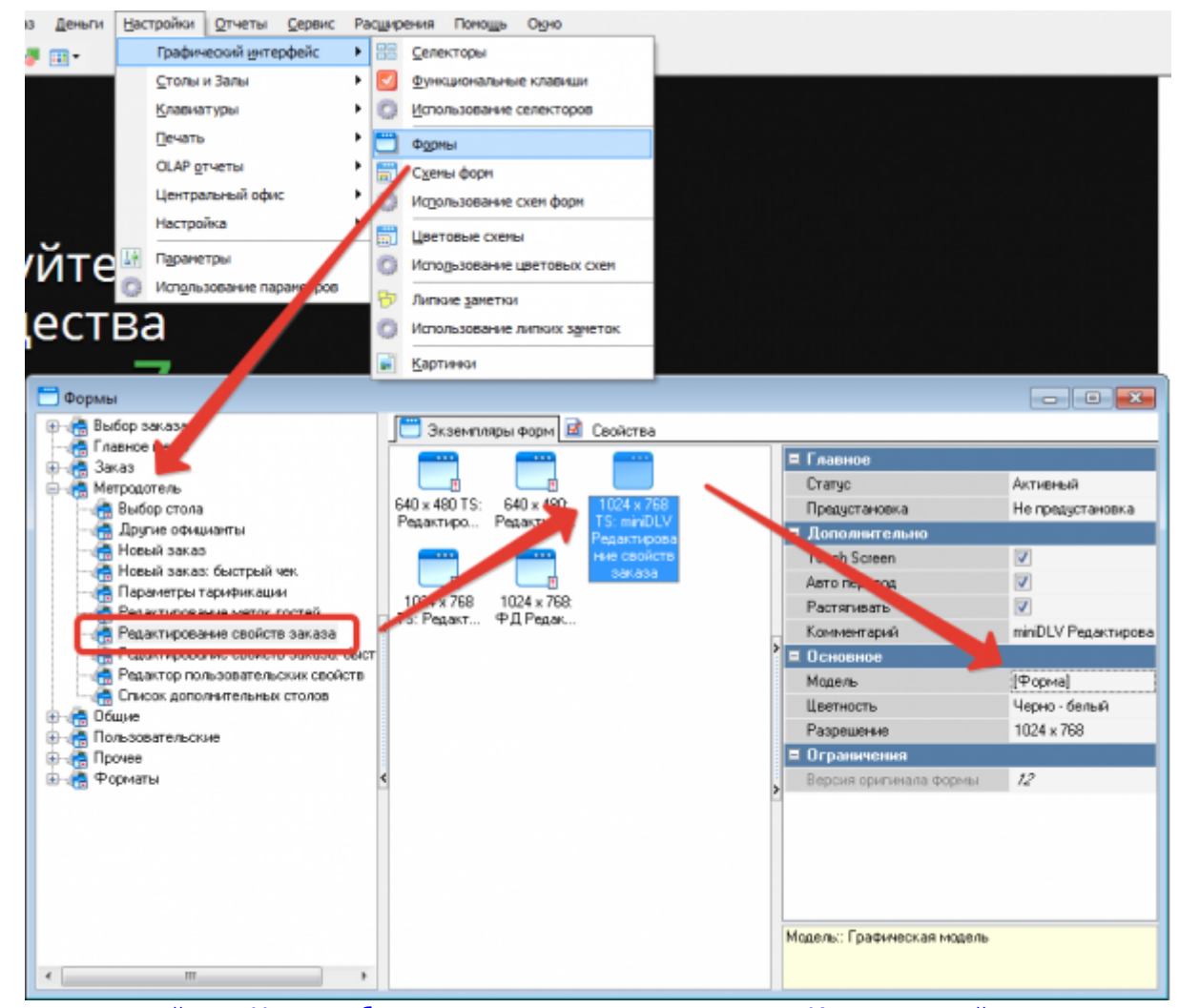

Открываем дизайнер. Нам необходимо отредактировать поле «Комментарий», но оно скрыто под панелью редактирование свойств гостя. Необходимо перенести ее на задний план.

| TGPanel TGLabel                                                                                                    | TGButton                        | TGEditor                            | tMen | nuPanel                                                                                                    | +                                                                                              | 小学型もい       |
|----------------------------------------------------------------------------------------------------|---------------------------------|-------------------------------------|------|----------------------------------------------------------------------------------------------------|------------------------------------------------------------------------------------------------|-------------|
| Risson v Propositional                                                                                                    | cpeas, 24 Anpens 2019           | r. 20.19                            |      | Editor/Panel, TGPanel                                                                                                    | н                                                                                              | )           |
| (****)                                                                                                    | -                               |                                     | _    | Ceokerse Cote                                                                                                    | PATR                                                                                           |             |
| 1 2 3 4 5 0<br>Xatrims Ctri+Del<br>Biogeneris sce Ctri+A<br>Preperventing grapping<br>H Reposecriming grapping<br>B Bioge TexcTe | 57890<br>НГШЩЗ<br>РОЛД<br>1ТЬБЮ | - <del>&lt;</del><br>3 X Ъ<br>8 3 . | ×    | Макет     Выраннование     Высота     Секра     Секра     Шарена     Секра     Марсон     Ансполя     НефСолент     НефСолент     НефСолент     НефСолент     НефСолент     НефСолент     НефСолент     НефСолент     Пакет фона | alitone<br>304<br>2<br>30<br>804<br>(al.Leit.al.Top)<br>D<br>hContext<br>21 Uent recorpagement |             |
| Caps                                                                                                    |                                 | ENG                                 | 2    | Шарана граница<br>Шарана граница<br>Цент                                                                                                    | <ul> <li>Формаснік Цвет Граници</li> <li>Функциональный Дирайнс</li> </ul>                     | Ран моложый |
|                                                                                                    |                                 |                                     |      | Курсар<br>Активный                                                                                                    | D<br>M                                                                                         |             |
|                                                                                                    |                                 |                                     |      | Стиль панали<br>Ширино техн                                                                                                    | pcNomai<br>0                                                                                   |             |
|                                                                                                    |                                 |                                     |      | E Passoe                                                                                                    |                                                                                                |             |
|                                                                                                    |                                 |                                     |      | Rapporative<br>Happanete<br>Tar                                                                                                    | Editori Panel<br>0                                                                             |             |
| Main waiter Other waiters                                                                                                    |                                 |                                     |      | Поредение                                                                                                    |                                                                                                |             |
|                                                                                                    |                                 | Man wat                             |      | Порядок перен:                                                                                                    | 13                                                                                             |             |
|                                                                                                    |                                 | Pone co                             | de   |                                                                                                    |                                                                                                |             |
|                                                                                                    |                                 |                                     |      |                                                                                                    |                                                                                                |             |

Для текстового поля ввода устанавливаем мах длину 999 (по умолчанию там 35)

1 Crawpaper (s/9)

update: 2019/04/24 16:23

| Экземпляр формы 1024 x 768 TS:<br>Файл Длерации Цветовая совл | miniDLV Редактирование свойс<br>на: 📲 1 Спандарт (ч/б) 🔹 🔹 | 12                      | a 200 a 17, 48 |                                       |                                                                                                    |
|---------------------------------------------------------------|------------------------------------------------------------|-------------------------|----------------|---------------------------------------|----------------------------------------------------------------------------------------------------|
| TGPanel                                                       | TGLabel                                                    | TGButton                | TGEditor       | tMenuPanel                            | ↑ \\\\\\\\<br>↓ \\\\<br>↓ \\\<br>↓ |
| Property Departments                                          |                                                            | среда, 24 Апрель 2019 г | - 20.21        | WeyboardEdtar: TGEd                   | Ros 💌                                                                                                    |
|                                                               |                                                            |                         |                | Hann                                  | None                                                                                                    |
| 1 2                                                           | 3 4 5 6                                                    | 7890                    |                | Becore 25<br>Cross 10                 | 5<br>32                                                                                                    |
| ĬŇIJ                                                          | UK FH                                                      |                         |                | Empoy 6<br>Eleptria 57                | 70                                                                                                    |
|                                                               |                                                            |                         |                | E Anchors (a)                         | ki.et.akTopj                                                                                                    |
|                                                               |                                                            |                         | <u> </u>       | HelpContext 0<br>HelpKeyword          |                                                                                                    |
| Я                                                             | ЧСМИ                                                       | тьбю                    | , all          | HelpType M<br>Bitrenamedit mag        | Context                                                                                                    |
| Caps                                                          |                                                            |                         | ENG            | Цвет фона 7<br>Цвет границы           | Цвет не определен<br>Формы: ПК. Цвет Границы Поли Веода                                                                                                    |
|                                                               |                                                            |                         |                | Liner<br>Liner                        | Функрональнай Дозайсцаят гоютик 2                                                                                                    |
|                                                               |                                                            |                         |                | Arristenii /                          | [<br>[Fant]                                                                                                    |
|                                                               |                                                            |                         |                | Страниции ра                          | Формы RK. Цвет Подоказки<br>Normal                                                                                                    |
|                                                               |                                                            |                         |                | Шир отени О<br>Текст                  |                                                                                                    |
|                                                               |                                                            |                         |                | Disawi ang ng<br>Bisangai             |                                                                                                    |
| Main waiter D                                                 | ther waiters                                               |                         | Main viaiter   | Очетить Поред                         |                                                                                                    |
|                                                               |                                                            |                         |                | Ciereoxinapona #                      | D<br>]                                                                                                    |
|                                                               | +                                                          |                         | Promo-code     | Rapatos regest 12<br>Repercenter to 2 | 8                                                                                                    |
|                                                               |                                                            |                         |                | Pacese<br>Regoverse                   |                                                                                                    |
|                                                               |                                                            |                         |                | Hassnaesen VP<br>Ter 0                | (syboard) dior                                                                                                    |
|                                                               |                                                            |                         |                |                                       |                                                                                                    |
|                                                               |                                                            |                         |                |                                       |                                                                                                    |
|                                                               |                                                            |                         |                |                                       |                                                                                                    |
| *                                                             |                                                            |                         |                |                                       |                                                                                                    |

После этого еще 3 раза «переместить назад» ту панель которая будет на переднем плане, для того что бы восстановить последовательность панелей.

#### Графический интерфейс → Формы → Метродотель → Новый заказ

Графический интерфейс → Формы → Форматы → Кнопки с заказами (большие)

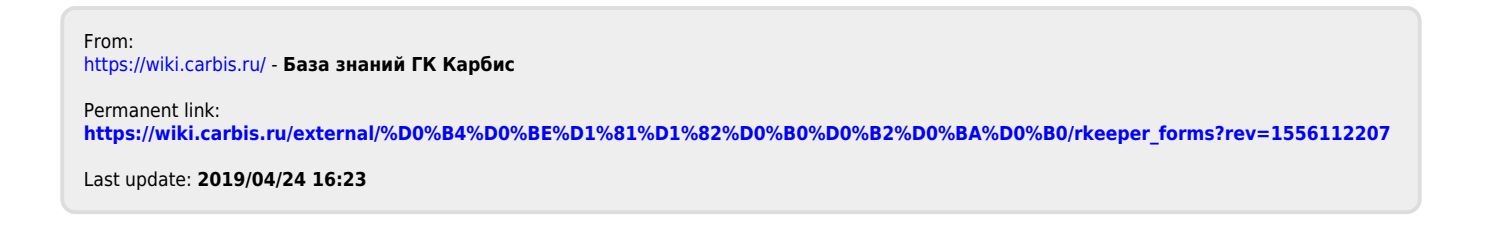